# Формирование СЭМД «Медицинская справка (врачебное профессионально-консультативное заключение)»

Войти в периферийную базу под правами врача амбулатории/СМП. Перейти «Контроль исполнения» - «АРМ врача Поликлиника» - вкладка «Диспансеризация» - «Мед. Справка» (рис. 1).

|   | ← → APM Bpa                | ча: Г | Тациент - Т | Тест Тест Те     | ест 34 года (01.     | 01.1987) Ж. В   | ремя начала пр   | риема: 20:30            |
|---|----------------------------|-------|-------------|------------------|----------------------|-----------------|------------------|-------------------------|
| ν | 1нтерфейс: Компактный Обы  | чный  | Исполните   | ли: Байрак Ольга | а Николаевна         |                 | СМП:             | •                       |
|   | Список пациентов Запросы Т | IK I  | Триемы Обц  | цие документы    | Медицинская карта    | Диспансеризация | Текущие дела     |                         |
|   | Создать Список анкет       | Me    | д. Справка  | Мероприятия д    | испансеризации/профо | осмотра Антрог  | пометрия Согласи | ие на мед вмешательство |
|   | Дата                       | Ļ     | Номер       | Пациент          |                      |                 |                  | Медицинская карта       |
|   |                            |       |             |                  |                      |                 |                  |                         |
|   |                            |       |             |                  |                      |                 |                  |                         |
|   |                            |       |             |                  |                      |                 |                  |                         |
|   |                            |       |             |                  |                      |                 |                  |                         |

Рисунок 1 – вкладка «Диспансеризация» АРМ врача

В открывшейся форме нажать кнопку «Создать справку», из списка выбрать «Медицинская справка 086У (врачебное профессионально-консультативное заключение)». Заполнить форму ШМД «Справка по форме № 086/у «Врачебное профессионально-консультативное заключение» (рис. 4), нажать «Документ готов», подписать медицинский документ ЭП.

| ← → ☆ Медицинские справки<br><sup>Создать</sup> справку                                           |             |  |
|---------------------------------------------------------------------------------------------------|-------------|--|
| Ледицинский документ                                                                              | Вид справки |  |
| Выберите справку                                                                                  | X           |  |
| Справка для занятия спортом                                                                       | ОК          |  |
| Медицинская справка 086У (врачебное профессионально-консультативное заключение)                   | Отмена      |  |
| Справка очуч<br>Медицинская справка о состоянии здоровья ребенка, отъезжающего в организацию отдь | I           |  |

Рисунок 2 – форма выбора вида справки

Открылась форма ШМД «Справка по форме № 086/у «Врачебное профессиональноконсультативное заключение» (Рис. 3)

| Медицинская справка 086У (врачебное профессионально-консультативное заключение): Справка по форме №086/у «Врачебное про                                                                                                    |
|----------------------------------------------------------------------------------------------------|
| Записать и закрыть 📳 📀 Документ готов 🛛 Выбрать ШМД 🗋 Скрыть готовые фразы 🛛 Клинические рекомендации 🕅 Изменить аллергоанамнез 🛛 Очистить все п                                                                                                    |
| Врач:                                                                                                    |
| Пациент: Дата рождения: Номер карты:                                                                                                    |
| Медицинская справка по форме 086/у                                                                                                    |
| Дата выдачи: 17.05.2022 Номер справки:                                                                                                    |
| Место работы, учебы Перенесенные заболевания Консультации врачей специалистов Инструментальные исследования Лабораторные исследования                                                                                                    |
| Информация о месте требования справки<br>Наименование организации: КОр./Физ. лицо: Юр. лицо •<br>"Детский сад. Лесовичок" - структурное подразделение<br>"Торнослинкинская СОШ" • филмал МАОУ "Туртасская СОШ" •<br>Уватского муниципального района<br>Адрес организации: •<br>625016, Тюменская обп, Тюмень г, Широтная уп, |
| Профессиональная годность: Годен -                                                                                                    |
| Заключение о профессиональной годности:                                                                                                    |
| Тестовая информация для поле заключение о проф∫годности                                                                                                    |

Рисунок 3 – ШМД «Справка по форме № 086/у «Врачебное профессионально-консультативное заключение»

Вкладки обязательные для заполнения:

- Место работы, учебы
- Перенесенные заболевания
- Консультация врачей специалистов
- Инструментальные исследования
- Лабораторные исследования

#### Вкладка «Место работы, учебы»:

- Наименование организации обязательный реквизит для заполнения, данные подтягиваются из документа смены «Социальный статус» с возможностью ручного изменения данных;
- Адрес организации обязательный реквизит для заполнения, ручной ввод данных;
- Юр./Физ. Лицо выбор одного значения из списка, обязательный реквизит для заполнения;
- ОГРН/ОГРНИП обязательный реквизит для заполнения, при выборе в реквизите «Юр./Физ. Лицо» значения «Юр. Лицо» отображается для заполнения поле «ОГРН». При выборе в реквизите «Юр./Физ. Лицо» значения «Физ. Лицо» отображается для заполнения поле «ОГРНИП». При заполнении реквизита ОГРН/ОГРНИП срабатывает проверка на корректность введенного значения;

 Телефон организации - обязательный реквизит для заполнения, данные подтягиваются из документа смены «Контактная информация» вид контактной информации «Рабочий телефон» с возможностью ручного изменения данных;

#### Вкладка «Перенесенные заболевания»:

По умолчанию в табличную часть по перенесенным заболеваниям подтягиваются все диагнозы по пациенту. Если необходимо установить определенное количество диагнозов, необходимо нажать на кнопку перенесенные заболевания (Рис. 4)

| Ν | 1едицинская справка по   | форме 086/у           |                                  |         |                          |                                    |      |
|---|--------------------------|-----------------------|----------------------------------|---------|--------------------------|------------------------------------|------|
|   | Дата выдачи: 17.05.2022  | Номер справки:        |                                  |         |                          |                                    |      |
|   | Место работы, учебы Пере | енесенные заболевания | Консультации врачей специалистов | Инструм | ентальные исследования   | Лабораторные исследования          |      |
|   | Перенесенные заболевани  | ИЯ                    |                                  |         |                          |                                    |      |
|   | Дата                     | МКБ10                 |                                  |         | Наименование             |                                    |      |
|   | 01.12.2021 9:59:04       | G90.8                 |                                  |         | Другие расстройства веге | етативной [автономной] нервной сис | темы |
|   | 09.04.2021 11:47:24      | 149.9                 |                                  |         | Нарушение сердечного ри  | тма неуточненное                   |      |
|   | 22.03.2021 9:10:55       | 120.8                 |                                  |         | Другие формы стенокард   | ИИ                                 |      |
|   | 03.12.2021 0:00:31       | J06.9                 |                                  |         | Острая инфекция верхних  | сдыхательных путей неуточненная    |      |
|   |                          |                       |                                  |         |                          |                                    |      |
|   |                          |                       |                                  |         |                          |                                    |      |

Рисунок 4 – Вкладка «Перенесенные заболевания»

Открылась форма «Выбор перенесенных заболеваний», далее установить отметки у необходимых диагнозов и нажать на кнопку «Выбрать диагнозы» (Рис. 5)

| Выбор      | перенесенных забо | олеваний: Форма выбора исс | ледований                             |
|------------|-------------------|----------------------------|---------------------------------------|
| _          |                   |                            | Еще -                                 |
| Группа диа | ГНОЗЫ             |                            |                                       |
| Выбрат     | Б диагнозы        |                            |                                       |
| Отметка    | Дата              | Код                        | Наименование                          |
|            | 01.12.2021        | G90.8                      | Другие расстройства вегетативной [ав  |
|            | 09.04.2021        | 149.9                      | Нарушение сердечного ритма неуточне   |
|            | 22.03.2021        | 120.8                      | Другие формы стенокардии              |
|            | 03.12.2021        | J06.9                      | Острая инфекция верхних дыхательны    |
|            | 19.11.2021        | J06.8                      | Другие острые инфекции верхних дыха   |
|            | 05.11.2020        | J40                        | Бронхит, не уточненный как острый или |
|            | 17.03.2021        | J20.9                      | Острый бронхит неуточненный           |
|            | 07.12.2020        | J18.9                      | Пневмония неуточненная                |
|            |                   |                            |                                       |

Рисунок 5 – выбор определенных диагнозов

Табличная часть с перенесенными заболеваниями обновится согласно выбранным диагнозам (Рис. 6)

| Медицинская справка<br>Дата выдачи: 17.05.2022 | а по форме 086/у<br>2 Номер справки: |                                  |         |                          |                               |         |
|------------------------------------------------|--------------------------------------|----------------------------------|---------|--------------------------|-------------------------------|---------|
| Место работы, учебы                            | Перенесенные заболевания             | Консультации врачей специалистов | Инструм | ентальные исследования   | Лабораторные исследования     |         |
| Перенесенные заболе                            | вания                                |                                  |         |                          |                               |         |
| Дата                                           | МКБ10                                |                                  |         | Наименование             |                               |         |
| 01.12.2021 9:59:04                             | G90.8                                |                                  |         | Другие расстройства веге | тативной (автономной) нервной | системы |
| 09.04.2021 11:47:24                            | 149.9                                |                                  |         | Нарушение сердечного ри  | тма неуточненное              |         |
|                                                |                                      |                                  |         |                          |                               |         |
|                                                |                                      |                                  |         |                          |                               |         |
|                                                |                                      |                                  |         |                          |                               |         |
|                                                |                                      |                                  |         |                          |                               |         |
| L                                              |                                      |                                  |         |                          |                               |         |

Рисунок 6 - табличная часть «Перенсенные заболевания»

#### Вкладка «Консультация врачей специалистов»:

Реквизит «Причина обращения» - обязателен для заполнения, выбор одного значения из списка.

Далее требуется заполнить табличную часть «Объективные данные и состояния здоровья». В табличной части установлены должности для обязательного заполнения в зависимости от возрастной категории (Рис. 7,8)

| Med | то работы, учебы   | Пере    | енесенные заболевания | Консуль | ьтации врачей специал | истов | Инструментальные иссле | едования | Лабораторн | ные исследования |  |
|-----|--------------------|---------|-----------------------|---------|-----------------------|-------|------------------------|----------|------------|------------------|--|
| Д   | Іобавить новый док | умент   | Выбрать докум         | ант     | Причина обращения:    | :     |                        |          |            | - D              |  |
| OQF | »ективные данные и | и состо | эяние здоровья:       |         |                       |       |                        |          |            |                  |  |
| Дá  | ата                |         | Врач                  |         |                       | Долж  | ность                  |          |            | Заключение       |  |
|     |                    |         |                       |         |                       | врач- | педиатр                |          |            |                  |  |
|     |                    |         |                       |         |                       | врач- | хирург                 |          |            |                  |  |
|     |                    |         |                       |         |                       | врач- | невролог               |          |            |                  |  |
|     |                    |         |                       |         |                       | врач- | оториноларинголог      |          |            |                  |  |
|     |                    |         |                       |         |                       | врач- | офтальмолог            |          |            |                  |  |
|     |                    |         |                       |         |                       |       |                        | •        |            |                  |  |

Рисунок 7 – обязательные консультации для несовершеннолетнего пациента

| Место работы, учебы Пер   | ренесенные заболевания Консультации врачей специал | истов Инструментальные | исследования Лаборато | орные исследования |       |
|---------------------------|----------------------------------------------------|------------------------|-----------------------|--------------------|-------|
| Добавить новый докумен    | т Выбрать документ Причина обращения               | κ [                    |                       | - U                |       |
| Объективные данные и сост | гояние здоровья:                                   |                        |                       |                    |       |
| Дата                      | Врач                                               | Должность              |                       | Заключение         | МКБ10 |
|                           |                                                    | врач-терапевт          |                       |                    |       |
|                           |                                                    | врач-хирург            |                       |                    |       |
|                           |                                                    | врач-невропог          |                       |                    |       |
|                           |                                                    | врач-оториноларинголог |                       |                    |       |
|                           |                                                    | врач-офтальмолог       |                       |                    |       |
|                           |                                                    |                        |                       |                    |       |
|                           |                                                    |                        |                       |                    |       |

Рисунок 8 – обязательные консультации для совершеннолетнего пациента

Для заполнения обязательных консультаций, необходимо выделить строку в табличной части и нажать на кнопку «Выбрать документ» (Рис. 9)

| Медицинская справка п<br>Дата выдачи: 17.05.2022                                                                                                    | по форме 086/у<br>Номер справки:                                                                                |                                          |                                      |                           |       |
|----------------------------------------------------------------------------------------------------|----------------------------------------------------------------------------------------------------|------------------------------------------|--------------------------------------|---------------------------|-------|
| Место работы, учебы Пе                                                                                                    | еренесенные заболевания                                                                                         | Консультации врачей специалис            | ов Инструментальные исследования     | Лабораторные исследования |       |
| Добавить новый докумен<br>Объективные данные и сос                                                                                                    | ент Выбрать докумен<br>стояние здоровья:                                                                        | нт Причина обращения: (                  | бследование в административных целях | неуточненное (Z02. 🗐 👻 🖓  |       |
| Дата                                                                                                    | Врач                                                                                                    | 1                                        | олжность                             | Заключение                | МКБ10 |
| 17.05.2022 0:00:00                                                                                                    |                                                                                                    |                                          | рач-терапевт                         |                           | A04.9 |
| 17.05.2022 0:00:00                                                                                                    | The second second second second second second second second second second second second second second second se | 1. I I I I I I I I I I I I I I I I I I I | рач-хирург                           |                           | A04.9 |
|                                                                                                    |                                                                                                    | •                                        | рач-невропог                         |                           |       |
|                                                                                                    |                                                                                                    | E                                        | рач-оториноларинголог                |                           |       |
|                                                                                                    |                                                                                                    | E                                        | рач-офтальмолог                      |                           |       |
|                                                                                                    |                                                                                                    |                                          |                                      |                           |       |
| Медицинская справка по форме 086/у<br>Дата выдачи: 17.05.2022 Номер справки:<br>Место работы, учебы Перенесенные заболевания Консультации врачей специалистов Инструментальные исспедования Лабораторные исспедования<br>Добавить новый документ Выбрать документ Причина обращения: Обследование в административных целях неуточненное (Z02. ( ) )<br>Объективные и состояние здоровья:<br>Дата Врач Должность Заключение<br>17.05.2022 0.00.00 врач-терапевт<br>17.05.2022 0.00.00 врач-терапевт<br>врач-терапевт врач-невропог<br>врач-невропог<br>врач-оторинопарингопог<br>врач-офтальмолог |                                                                                                    |                                          |                                      |                           |       |

Рисунок 9 – Отбор документов для обязательной косультации

Открылась форма «Выбор консультаций», требуется выбрать соответствующий документ и нажать на кнопку «Выбрать» (Рис. 10)

| }ыбор консультаций   |                              |                 | E   |
|----------------------|------------------------------|-----------------|-----|
| Выбрать Показать дов | сумент                       |                 | Еще |
| Дата                 | Наименование                 | Успуга          |     |
| 01.12.2021 0:00:00   | Протокол осмотра специалиста | Прием терапевта |     |
| 16.11.2021 0:00:00   | Протокол осмотра специалиста | Прием фельдшера |     |
| 19.11.2021 0:00:00   | Протокол осмотра специалиста | Прием фельдшера |     |
| 15.12.2021 0:00:00   | Протокол осмотра специалиста | Прием невролога |     |
| 03.12.2021 0:00:00   | Протокол осмотра специалиста | Прием фельдшера |     |
| 17.12.2021 0:00:00   | Протокол осмотра специалиста | Прием терапевта |     |
| 17 05 2022 0:00:00   | Протокол осмотра специалиста | Прием тералевта |     |

Рисунок 10 – Выбор документа для обязательной косультации

Если необходимо добавить консультацию которая не входит в перечень обязательных для заполнения, требуется нажать на кнопку «Добавить новый документ» Открылась аналогичная форма выбора консультаций (Рис. 10), требуется выбрать документ и нажать на кнопку «Выбрать». Консультация добавлена в табличную часть (Рис. 11)

|                         |                                              | 1 m                                      |                                 |       |
|-------------------------|----------------------------------------------|------------------------------------------|---------------------------------|-------|
| Место работы, учебы     | Теренесенные заболевания Консультации врачей | специалистов Инструментальные исследов   | зания Лабораторные исследования |       |
| Добавить новый докум    | ент Выбрать документ Причина об              | ращения: Обследование в административных | целях неуточненное (Z02.9 🔹 🗗   |       |
| Объективные данные и со | остояние здоровья:                           |                                          |                                 |       |
| Дата                    | Врач                                         | Должность                                | Заключение                      | МКБ10 |
| 17.05.2022 0:00:00      | THE R. P. LEWIS CO., LANSING MICH.           | врач-терапевт                            |                                 | A04.9 |
| 17.05.2022 0:00:00      | "and the Court space," Bulleting             | врач-хирург                              |                                 | A04.9 |
| 17.05.2022 0:00:00      | the second second second                     | врач-невролог                            |                                 | A04.9 |
| 17.05.2022 0:00:00      | the second second second second second       | врач-оторинопарингопог                   |                                 | A04.9 |
| 17.05.2022 0:00:00      | THE R. LEWIS CO., LANSING MICH.              | врач-офтальмолог                         |                                 | A04.9 |
| 29.03.2021 0:00:00      | The second second second second second       | врач-кардиолог                           |                                 | 149.9 |
|                         |                                              |                                          |                                 |       |

Рисунок 11 – Добавление не обязательной консультации

По завершению добавления консультаций, требуется заполнить реквизит «Заключение» у каждой консультации (Рис. 12)

| Лесто работы, учебы Пе   | ренесенные заболевания Консуль | ьтации врачей специалистов | Инструментальные исследования       | Лабораторн   | ные исследования |  |
|--------------------------|--------------------------------|----------------------------|-------------------------------------|--------------|------------------|--|
| Добавить новый докумен   | т Выбрать документ             | Причина обращения: Обо     | спедование в административных целях | неуточненное | e (Z02.9 👻 🖓     |  |
| Объективные данные и сос | тояние здоровья:               | -                          |                                     |              |                  |  |
| Дата                     | Врач                           | Дог                        | 1ЖНОСТЬ                             |              | Заключение       |  |
| 17.05.2022 0:00:00       |                                | вра                        | ч-терапевт                          |              | Тест заключения  |  |
| 17.05.2022 0:00:00       | The R. Concerns Print of       | вра                        | ич-хирург                           |              | Тест заключения  |  |
| 17.05.2022 0:00:00       | the second second second       | вра                        | ич-невролог                         |              | Тест заключения  |  |
| 17.05.2022 0:00:00       |                                | вра                        | ич-оторинопаринголог                |              | Тест заключения  |  |
| 17.05.2022 0:00:00       |                                | вра                        | ич-офтальмолог                      |              | Тест заключения  |  |
| 29.03.2021 0:00:00       | Contractions into and one      | вра                        | ич-кардиопог                        |              | Тест заключения  |  |

Рисунок 12 – Заполнение заключения по консультациям

#### Вкладка «Инструментальные исследования»:

Вкладка обязательна для заполнения, табличная часть должна содержать минимум одно исследование. Для добавления инструментальных исследований в табличную часть, необходимо нажать на кнопку «Результаты обследований» (Рис. 13)

| Место работы, учебы         Перенесенные заболевания         Консультации врачей специалистов         Инструментальные исследования         Лабораторн           Результаты обследований         Дата         Исследование         Документ         Сокумент         Сокумент |                     |                          |                                  |     |                            |                |
|----------------------------------------------------------------------------------------------------|---------------------|--------------------------|----------------------------------|-----|----------------------------|----------------|
| Результаты обследований         Документ           Дата         Исследование         Документ                                                                                                    | Иесто работы, учебы | Перенесенные заболевания | Консультации врачей специалистов | Инс | трументальные исследования | Лабораторные и |
| Дата Исследование Документ                                                                                                    | Результаты обследо  | ваний                    |                                  |     |                            |                |
|                                                                                                    | Дата                | Исспедование             |                                  |     | Документ                   |                |
|                                                                                                    |                     |                          |                                  |     |                            |                |
|                                                                                                    |                     |                          |                                  |     |                            |                |
|                                                                                                    |                     |                          |                                  |     |                            |                |
|                                                                                                    |                     |                          |                                  |     |                            |                |

Рисунок 13 – Подбор документ инструментальных обследований

Открылась форма «Выбор диагностических обследований», требуется выбрать необходимые диагностические исследования и нажать на кнопку «Выбрать».

Важно! Если в выбранном обследовании реквизит «Исследование» пустой, тогда требуется установить соответствие выполненной услуги документа с федеральным справочником инструментальных исследований. (Рис. 14)

| B   | Выбор диагностических обследований :        |                                   |                                    |                                           |            |  |     |   |  |
|-----|---------------------------------------------|-----------------------------------|------------------------------------|-------------------------------------------|------------|--|-----|---|--|
|     |                                             |                                   |                                    |                                           |            |  | Еще | • |  |
| E   | Зыбрать                                     | Показать документ                 |                                    |                                           |            |  | Еще | • |  |
|     | Дата                                        | Наименование                      | Успуга                             | Исспедование                              | Заключение |  |     | • |  |
|     | 25.11.2020 19:47:00                         | Электрокардиография               | Регистрация электрокардиогр        |                                           |            |  |     |   |  |
|     | 14.04.2021 13:29:00                         | Электрокардиография               | ЭКГ                                |                                           |            |  |     |   |  |
|     | 10.11.2020 17:40:00                         | Лучевая диагностика               | Компьютерная томография о          |                                           |            |  |     |   |  |
|     | 19.01.2021 0:00:00                          | УЗИ щитовидной железы             | УЗИ                                |                                           |            |  |     |   |  |
|     | 11.02.2019 15:11:40                         | Протокол флюорографическ          | Прием                              |                                           |            |  |     |   |  |
|     | 17.03.2021 12:44:00                         | Функционально-диагностичес        | Спирография                        | Спирометрия с бронходилатационной пр      |            |  |     |   |  |
|     | 02.12.2020 9:22:00                          | ЭКГ                               | Регистрация электрокардиогр        | <b>←</b>                                  |            |  |     |   |  |
|     | 18.10.2018 10:40:00                         | Протокол рентгенографичес         | Рентгенография органов груд        |                                           |            |  |     |   |  |
|     | 15.03.2021 18:38:00                         | Лучевая диагностика               | Рентгенография органов груд        |                                           |            |  |     |   |  |
|     |                                             |                                   |                                    |                                           |            |  |     | _ |  |
| Co  | общения:                                    |                                   |                                    |                                           |            |  |     | × |  |
| I F | <ul> <li>Для выбора исследования</li> </ul> | а "Регистрация электрокардиограмм | ы (ЭКГ)", необходимо заполнить сос | тветствие услуги к федеральному исследова | нию        |  |     |   |  |
|     |                                             |                                   | . ,,                               | , ,                                       |            |  |     |   |  |

Рисунок 14 – Системное сообщение при выборе инструментального исследования

Для ручной установки соответствия исследования к услуге, необходимо кликнуть по реквизиту «Исследование» - «Показать все». Открылась форма с перечнем федеральных исследований, выбор осуществляется двойным кликом мыши (Рис. 15, 16)

|      | 17.03.2021 12:44:00 | Функционально-диагностичес | Спирография                 | Спирометрия с бронходипатационной пр |
|------|---------------------|----------------------------|-----------------------------|--------------------------------------|
|      | 02.12.2020 9:22:00  | ЭКГ                        | Регистрация электрокардиогр | - P                                  |
|      | 18.10.2018 10:40:00 | Протокоп рентгенографичес  | Рентгенография органов груд | Нажмите Показать все для выбора      |
|      | 15.03.2021 18:38:00 | Лучевая диагностика        | Рентгенография органов груд |                                      |
| Сооб | шения:              |                            |                             |                                      |

Рисунок 15 – Открытие формы с перечнем федеральных исследований

| ← → Cn           | равка по форме №086/у «Врачебное профессионально-консультативное заключение»                         |   |                                     |
|------------------|----------------------------------------------------------------------------------------------------|---|-------------------------------------|
| Федеральный код  | Наименование                                                                                         | Ļ | Наименование полное                 |
| <b>—</b> 7016009 | Соге-биопсия внеорганных образований брюшной попости под контропем ультразвукового исследования      |   | Трепанобиопсия внеорганных образов  |
| <b>—</b> 7016066 | Соге-биопсия внеорганных образований забрюшинного пространства под контролем упьтразвукового исследо |   | Трепанобиопсия внеорганных образов  |
| <b>—</b> 7016033 | Соге-биопсия внеорганных образований малого таза под контропем ультразвукового исспедования          |   | Трепанобиопсия внеорганных образов  |
| <b>—</b> 7016090 | Соге-биопсия лимфатического узпа под контропем упьтразвукового исспедования                          |   | Трепанобиопсия пимфатического узпа  |
| <b>—</b> 7015845 | Соге-биопсия образования легкого под контролем ультразвукового исспедования                          |   | Трепанобиопсия образования пегкого  |
| <b>—</b> 7014509 | Соге-биопсия образования мопочной железы под контропем магнитно-резонансного и упьтразвукового совме |   | Трепанобиопсия образования молочн   |
| <b>—</b> 7014491 | Соге-биопсия образования мопочной железы под контролем ультразвукового исследования                  |   | Трепанобиопсия образования молочн   |
| <b>—</b> 7015555 | Соге-биопсия образования печени под контролем интраоперационного упьтразвукового исспедования при ла |   | Трепанобиопсия образования печени   |
| - 7015548        | Соге-биопсия образования печени под контропем интраоперационного упьтразвукового исспедования при от |   | Трепанобиопсия образования печени   |
| <b>—</b> 7015563 | Соге-биопсия образования печени под контролем интраоперационного ультразвукового исспедования при ро |   | Трепанобиопсия образования печени   |
| <b>—</b> 7015530 | Соге-биопсия образования печени под контропем ультразвукового исследования                           |   | Трепанобиопсия образования печени   |
| <b>—</b> 7015878 | Соге-биопсия образования плевры под контропем ультразвукового исспедования                           |   | Трепанобиопсия образования плевры   |
| <b>—</b> 7015266 | Соге-биопсия образования поджелудочной железы под контропем ультразвукового исспедования             |   | Трепанобиопсия образования поджел   |
| <b>—</b> 7015019 | Соге-биопсия образования почки под контропем ультразвукового исспедования                            |   | Трепанобиопсия образования почки п  |
| <b>—</b> 7015449 | Соге-биопсия образования сепезенки под контролем ультразвукового исследования                        |   | Трепанобиопсия образования селезен  |
| <b>—</b> 7015910 | Соге-биопсия образования средостения под контропем ультразвукового исспедования                      |   | Трепанобиопсия образования средос   |
| <b>—</b> 7014632 | Соге-биопсия образования щитовидной жепезы под контропем упътразвукового исспедования                |   | Трепанобиопсия образования щитови,  |
| <b>—</b> 7015522 | Соге-биопсия печени под контропем ультразвукового исследования                                       |   | Трепанобиопсия печени под контролен |
| <b>—</b> 7015001 | Соге-биопсия почки под контропем упьтразвукового исследования                                        |   | Трепанобиопсия почки под контролем  |
| - 7014905        | Соге-биопсия предстательной железы трансперинеальная прицельная под контролем магнитно-резонансного  |   | Трепанобиопсия предстательной желе  |

Рисунок 16 – Перечень федеральных инструментальных исследований

По завершению установки соответствий услуг к федеральным инструментальным исследованиям нажать на кнопку «Выбрать» (Рис. 17)

| Выб | ор диагностичес     | ких обследований           |                             |                                      |            | Eure - |
|-----|---------------------|----------------------------|-----------------------------|--------------------------------------|------------|--------|
| Вы  | брать               | Показать документ          |                             |                                      |            | Еще -  |
|     | Дата                | Наименование               | Услуга                      | Исспедование                         | Заключение |        |
|     | 25.11.2020 19:47:00 | Эпектрокардиография        | Регистрация электрокардиогр |                                      |            |        |
|     | 14.04.2021 13:29:00 | Эпектрокардиография        | ЭКГ                         |                                      |            |        |
|     | 10.11.2020 17:40:00 | Лучевая диагностика        | Компьютерная томография о   |                                      |            |        |
|     | 19.01.2021 0:00:00  | УЗИ щитовидной железы      | УЗИ                         |                                      |            |        |
|     | 11.02.2019 15:11:40 | Протокол флюорографическ   | Прием                       |                                      |            |        |
| ~   | 17.03.2021 12:44:00 | Функционально-диагностичес | Спирография                 | Спирометрия с бронходилатационной пр |            |        |
| ~   | 02.12.2020 9:22:00  | ЭКГ                        | Регистрация электрокардиогр | Соге-биопсия лимфатического узла под |            |        |
|     | 18.10.2018 10:40:00 | Протокол рентгенографичес  | Рентгенография органов груд |                                      |            |        |
|     | 15.03.2021 18:38:00 | Лучевая диагностика        | Рентгенография органов груд |                                      |            |        |

Рисунок 17 – Добавление инструментальных диагностических исследований

Реквизит заключения заполниться всем данными из документа по инструментальному исследованию. Для его корректировки необходимо выделить заключения и нажать на кнопку «Открыть», открылась форма для редактирования заключения (Рис. 18)

| умент                                         |              | Заключение                                                 |
|-----------------------------------------------|--------------|------------------------------------------------------------|
| ицинский документ 0000-0011904114 от 17.03.20 | 021 12:44:22 | Тест заключение Тест заключениеТест заключениеТест заключ  |
| ицинский документ 0000-0010709242 от 02.12.20 | 020 9:22:18  | Тест заключение Тест заключениеТест заключениеТест заключе |
| ицинский документ 0000-0011875055 от 15.03.20 | 021 18:38:00 | Тест заключение Тест заключениеТест заключениетест заключе |
| Тест заключение Тест заключениеТест заключе   | auto To or   |                                                            |

Рисунок 18 – Редактирование заключения

Если заключение не подтянулось после добавления документов в табличную часть, тогда необходимо заполнить поле вручную, так как оно является обязательным для заполнения.

#### Вкладка «Лабораторные исследования»:

Вкладка обязательна для заполнения, табличная часть должна содержать минимум одно исследование. Для добавления лабораторных исследований в табличную часть, необходимо нажать на кнопку «Результаты обследований». Открылась форма выбора лабораторных исследований (Рис. 19)

| есто работы, учебы 🛛 П | еренесенные | заболевания Консуль                                                                                                    | тации врачей специалистов Инс  | трументальные исследовани                                                                                                    | я Лабораторные иссл                                                                  | педования                                    |                                               |
|------------------------|-------------|----------------------------------------------------------------------------------------------------|--------------------------------|----------------------------------------------------------------------------------------------------|--------------------------------------------------------------------------------------|----------------------------------------------|-----------------------------------------------|
| Результаты исследован  | ий          |                                                                                                    |                                |                                                                                                    |                                                                                      |                                              |                                               |
| Дата                   | Выбор       | лабораторных і                                                                                                    | исследований                   |                                                                                                    |                                                                                      |                                              | : _ ×                                         |
|                        |             |                                                                                                    |                                |                                                                                                    |                                                                                      |                                              | Еще -                                         |
|                        | Для выбор   | а показателя обязатель                                                                                                    | но должен быть выбран Федераль | ный показатель                                                                                                    |                                                                                      |                                              |                                               |
|                        | Выбрат      | • 🕑 🗇                                                                                                    |                                |                                                                                                    |                                                                                      |                                              | Еще -                                         |
|                        | Отметка     | Дата                                                                                                    | Федеральный показатель         | Показатель                                                                                                    | Значение                                                                             | Федеральная единица из                       | Единица измерения                             |
|                        |             | 31.10.2020 10:20:05                                                                                                    |                                | Anti-SARS-CoV-2-IgM                                                                                                    | 4,819 ПОЛОЖИТЕ                                                                       |                                              | -                                             |
|                        |             |                                                                                                    |                                | Anti CARC CoV 2 InC                                                                                                    | 2 014 DODOW/4TE                                                                      |                                              |                                               |
|                        |             | 31.10.2020 13:41:59                                                                                                    |                                | Anti-SARS-COV-2-196                                                                                                    | 2,014110110/km1E                                                                     |                                              | -                                             |
|                        |             | 31.10.2020 13:41:59<br>26.11.2020 8:40:17                                                                                                    |                                | D-dimer (Д-димер)                                                                                                    | 2,01411031076/112                                                                    | нг/мл                                        | –<br>НГ/МЛ                                    |
|                        |             | 31.10.2020 13:41:59<br>26.11.2020 8:40:17<br>08.12.2021 13:57:14                                                                                                    |                                | D-dimer (Д-димер)<br>CRE (Креатинин)                                                                                                    | 2,014 HOROKVITE<br>2,0<br>68                                                         | нг/мл<br>мкмоль/л                            | –<br>НГ/МЛ<br>МКМОЛЬ/Л                        |
|                        |             | 31.10.2020 13:41:59<br>26.11.2020 8:40:17<br>08.12.2021 13:57:14<br>08.12.2021 13:57:14                                                                                          |                                | Али-SARS-COV-2-IgG<br>D-dimer (Д-димер)<br>CRE (Креатинин)<br>UREA (Мочевина)                                                                                 | 2,014 HOHOMUTE<br>2,0<br>68<br>3,46                                                  | нг/мл<br>мкмопь/л<br>ммоль/л                 | –<br>НГ/МЛ<br>МКМОЛЬ/Л<br>ММОЛЬ/Л             |
|                        |             | 31.10.2020 13:41:59<br>26.11.2020 8:40:17<br>08.12.2021 13:57:14<br>08.12.2021 13:57:14<br>09.04.2021 0:00:00                                                                    |                                | Анн-SARS-COV-2-gG<br>D-dimer (Д-димер)<br>CRE (Креатинин)<br>UREA (Мочевина)<br>APPT (AЧТВ)                                                                   | 2,014 HOROAUTE<br>2,0<br>68<br>3,46<br>29                                            | нг/мл<br>мкиопь/л<br>ммопь/л                 | –<br>НГ/МЛ<br>МКМОЛЬ/Л<br>ММОЛЬ/Л<br>СЕК      |
|                        |             | 31.10.2020 13:41:59<br>26:11.2020 8:40:17<br>08:12.2021 13:57:14<br>08:12.2021 13:57:14<br>09:04.2021 0:00:00<br>09:04.2021 20:23:06                                             |                                | Анн-ЭАКЗ-СОV-2-105<br>D-dimer (Д-димер)<br>CRE (Креатинин)<br>UREA (Мочевина)<br>APPT (АЧТВ)<br>РТІ (Протромбиновый                                           | 2,01410510740112<br>2,0<br>68<br>3,46<br>29<br>117                                   | нг/мп<br>мкмопь/п<br>ммопь/п                 | -<br>НГ/МЛ<br>МКМОЛЬ/Л<br>ММОЛЬ/Л<br>СЕК<br>% |
|                        |             | 31.10.2020 13.41.59<br>26.11.2020 8.40.17<br>08.12.2021 13.57.14<br>08.12.2021 13.57.14<br>09.04.2021 0.00.00<br>09.04.2021 0.23.06<br>09.04.2021 0.00.00                        |                                | Аш-SAKS-COV-240S<br>D-dimer (Д-димер)<br>CRE (Креатинин)<br>UREA (Мочевина)<br>APPT (АЧТВ)<br>PTI (Протромбиновый<br>INR (MHO)                                | 2,0141051074/112<br>2,0<br>68<br>3,46<br>29<br>117<br>0,85                           | нг/мп<br>мкмопь/п<br>ммопь/п<br>%            | нг/мл<br>мкмолы/л<br>ммолы/л<br>сек<br>%      |
|                        |             | 31.10.2020 13.41.59<br>26.11.2020 8.40:17<br>08.12.2021 13.57:14<br>09.04.2021 0.00:00<br>09.04.2021 0.02:00<br>09.04.2021 0.00:00<br>21.09.2021 15:27.04                        |                                | Аш-SAKS-COV-2405<br>D-dimer (Д-димер)<br>CRE (Креатинин)<br>UREA (Мочевина)<br>APPT (АчТВ)<br>РТІ (Протромбиновый<br>INR (МНО)<br>ТG (Триглицериды)           | 2,014105107471E<br>2,0<br>68<br>3,46<br>29<br>117<br>0,85<br>0,9                     | нг/мл<br>мкмопь/л<br>%<br>ммопы/л            |                                               |
|                        |             | 31.10.2020 13.41.59<br>26.11.2020 8.40.17<br>08.12.2021 13.57.14<br>09.04.2021 10.300<br>09.04.2021 0.00.00<br>09.04.2021 20.20.00<br>21.09.2021 15.27.04<br>12.04.2021 10.19.41 |                                | Аш-SAKS-COV-2405<br>D-dimer (Д-димер)<br>CRE (Креатинин)<br>UREA (Мочевина)<br>APPT (Протромбиновый<br>INR (МНО)<br>TG (Триглицериды)<br>Anti-HCV суммарные ( | 2,014 ПОЛОЖИТЕ<br>2,0<br>68<br>3,46<br>29<br>117<br>0,85<br>0,9<br>0,22 Отрицательны | нг/мл<br>мкмопь/л<br>ммопь/л<br>%<br>ммопь/л | нгмл<br>мкмолыл<br>ммолыл<br>сек<br>%<br>     |

Рисунок 19 – Форма подбора лабораторных исследований

**Важно!** При добавлении лабораторных исследований в табличную часть, необходимо наличие заполненных реквизитов «Федеральный показатель» и «Федеральная единица измерения» в лабораторном исследовании.

Дополнительно необходимо проверить реквизит «Значение», если в значении необходимо отобразить результат «Положительный \ Отрицательный», тогда следует изменить значение на следующий формат «+ \ -». (Рис. 20)

Реквизит значения должен содержать число (целое или десятичное) или значения « + или

|   | ~ |
|---|---|
| _ | " |

| Выбор                                    | Выбор лабораторных исследований: Форма выбора исследований                 |                                                 |                                         |                                      |                                                  |                              |               |  |  |  |  |
|------------------------------------------|----------------------------------------------------------------------------|-------------------------------------------------|-----------------------------------------|--------------------------------------|--------------------------------------------------|------------------------------|---------------|--|--|--|--|
|                                          |                                                                            |                                                 |                                         |                                      |                                                  |                              |               |  |  |  |  |
| Для выбор                                | ля выбора показатети обязательно должен быль выбран Федеральный показатель |                                                 |                                         |                                      |                                                  |                              |               |  |  |  |  |
| Выбрат                                   | ъ 🖉 🗇                                                                      |                                                 |                                         |                                      |                                                  |                              | Еще -         |  |  |  |  |
| Отметка                                  | Дата                                                                       | Федеральный показатель                          | Показатель                              | Значение                             | Федеральная единица измерения                    | Единица измерения            |               |  |  |  |  |
|                                          | 31.10.2020 10:20:05                                                        |                                                 | Anti-SARS-CoV-2-IgM                     | 4,819 ПОЛОЖИТЕЛЬНЫЙ (ОП=1            |                                                  | _                            |               |  |  |  |  |
|                                          | 31.10.2020 13:41:59                                                        | (1-[2-(4-Морфолино)этил]-1-Н-индол-3-ил)        | Anti-SARS-CoV-2-IgG                     | 2.014 ПОЛОЖИТЕЛЬНЫЙ {ОП=0            | мкмоль/л                                         | -                            |               |  |  |  |  |
|                                          | 26.11.2020 8:40:17                                                         |                                                 | D-dimer (Д-димер)                       | 2,0                                  | нг/мл                                            | НГ/МЛ                        |               |  |  |  |  |
|                                          | 08.12.2021 13:57:14                                                        |                                                 | CRE (Креатинин)                         | 68                                   | мкмоль/л                                         | МКМОЛЬ/Л                     |               |  |  |  |  |
|                                          | 08.12.2021 13:57:14                                                        | (1-[2-(4-Морфолино)этил]-1-Н-иңдол-3-ил)        | UREA (Мочевина)                         | 3,46                                 | ммоль/п                                          | ММОЛЬ/Л                      |               |  |  |  |  |
|                                          | 09.04.2021 0:00:00                                                         |                                                 | APPT (AYTB)                             | 29                                   |                                                  | CEK                          |               |  |  |  |  |
|                                          | 09.04.2021 20:23:06                                                        |                                                 | РП (Протромбиновый индекс)              | 117                                  | %                                                | %                            |               |  |  |  |  |
|                                          | 09.04.2021 0:00:00                                                         |                                                 | INR (MHO)                               | 0,85                                 |                                                  | -                            |               |  |  |  |  |
|                                          | 21.09.2021 15:27:04                                                        |                                                 | ТG (Триглицериды)                       | 0,9                                  | ммоль/л                                          | ММОЛЬ/Л                      |               |  |  |  |  |
|                                          | 12.04.2021 10:19:41                                                        |                                                 | Anti-HCV суммарные (Гепатит С)          | 0,22 Отрицательный (ОП=0,053;        |                                                  | _                            |               |  |  |  |  |
|                                          | 12.04.2021 10:12:34                                                        |                                                 | HBsAg (Австралийский антиген)           | 0,451 Отрицательный (ОП=0,046;       |                                                  | _                            |               |  |  |  |  |
|                                          | 01.00.0001.15.17.11                                                        |                                                 |                                         | 10                                   |                                                  | 000040                       |               |  |  |  |  |
| Показателі                               | и здоровья:                                                                |                                                 | ×                                       |                                      |                                                  |                              |               |  |  |  |  |
| Onefiner                                 |                                                                            |                                                 |                                         |                                      |                                                  |                              |               |  |  |  |  |
| Сообщен                                  | ия:                                                                        |                                                 |                                         |                                      |                                                  |                              | ×             |  |  |  |  |
| <ul> <li>Для п</li> <li>+ ипи</li> </ul> | юказателя "Anti-SARS-Co\<br>-                                              | /-2-lgG" не корректно введено значение показате | аля. Если значение чиспо, тогда необход | имо заполнить целое "12" или десятич | ное число "12.1". Если значение положительное ил | и отрицательное, тогда запол | нить значение |  |  |  |  |
|                                          |                                                                            |                                                 |                                         |                                      |                                                  |                              |               |  |  |  |  |

Рисунок 20 – Неверный формат реквизита «Значение»

После корректировки значений в лабораторных исследованиях требуется нажать на кнопку «Выбрать», для добавления лабораторных исследований в табличную часть (Рис. 21)

| M | едицинская справка по форме 086/у<br>Іата выдачи: 17.05.2022 Номер справки: |                                                                   |                         |                           |                   |  |  |  |  |  |  |
|---|-----------------------------------------------------------------------------|-------------------------------------------------------------------|-------------------------|---------------------------|-------------------|--|--|--|--|--|--|
|   | Иесто работы, учебы 🛛 Г                                                     | еренесенные заболевания Консультации врачей специалистов Инстру   | ментальные исследования | Лабораторные исследования |                   |  |  |  |  |  |  |
|   | Результаты исследован                                                       | 80 <u>9</u>                                                       |                         |                           |                   |  |  |  |  |  |  |
|   | Дата                                                                        | Показатель                                                        | Значение                |                           | Единица измерения |  |  |  |  |  |  |
|   | 08.12.2021 13:57:14                                                         | (1-[2-(4-Морфолино)этил]-1-Н-индол-3-ил)(нафталин-1-ил)метан (JWH | 3.46                    |                           | ммоль/л           |  |  |  |  |  |  |
|   | 31.10.2020 13:41:59                                                         | (1-[2-(4-Морфолино)этил]-1-Н-индол-3-ил)(нафталин-1-ил)метан (JWH | +                       |                           | мкмопь/л          |  |  |  |  |  |  |
|   |                                                                             |                                                                   |                         |                           |                   |  |  |  |  |  |  |
|   |                                                                             |                                                                   |                         |                           |                   |  |  |  |  |  |  |
|   |                                                                             |                                                                   |                         |                           |                   |  |  |  |  |  |  |
|   |                                                                             |                                                                   |                         |                           |                   |  |  |  |  |  |  |

Рисунок 21 – Табличная часть лабораторных исследований

После заполнения вкладок необходимо заполнить реквизиты:

- Профессиональная годность обязательный для заполнения, выбор одного значения из списка «Годен / Не годен»;
- Заключение о профессиональной годности обязательный для заполнения, текстовое поле;
- Номер справки обязательный для заполнения, текстовое поле;

В завершении после заполнения всех обязательных вкладок и реквизитов, требуется перевести документ в статус «Документ готов» (Рис. 22)

| Записать и закрыть                     | Документ готов В            | ыбрать ШМД     | Скрыть готов     | ые фразы Кли     | нические реком | ендации   | Изменить аллергоанамне |
|----------------------------------------|-----------------------------|----------------|------------------|------------------|----------------|-----------|------------------------|
| рач:                                   | The second second           |                |                  |                  |                |           |                        |
| ациент:                                | in the line is a set of the |                |                  | Дата рождения    |                | Номер кар | ты: 1                  |
| Ледицинская справка по форм            | ie 086/y                    |                |                  |                  |                |           |                        |
| Дата выдачи: 17.05.2022 Ног            | мер справки: йцу212121      | 2              |                  |                  |                |           |                        |
| Место работы, учебы Перенесенн         | ые заболевания Консу        | льтации врачей | специалистов     | Инструментальные | исследования   | Лаборатор | ные исследования       |
| Информация о месте требова             | ания справки                |                |                  |                  |                |           |                        |
| Наименование организации:              |                             | Юр./Ф          | Риз. пицо:       | Юр. лицо         |                |           |                        |
|                                        |                             | • × OFPH       | ł                |                  |                |           |                        |
|                                        |                             |                |                  |                  |                |           |                        |
| Contract Contact With Contract Contact |                             | Телес          | рон организации: |                  | •••            |           |                        |

Рисунок 22 – Перевод документа в статус «Документ готов»

Отобразилась печатная форма документа, необходимо нажать на кнопку «Подписать» и подписать документ при помощи ЭЦП (Рис. 23)

| 🗲 🔿 ☆ Медицинский дог             | кумент 0000-0016998464 от 17.05.2022        | 2 14:34:03                        |                                    |                         |
|-----------------------------------|---------------------------------------------|-----------------------------------|------------------------------------|-------------------------|
| Основное Сведения о пациенте Успу | и Лекарственные назначения Компоненты крови | Регистрации диагнозов Планы печен | ия пациента Просмотр ЭМК Изменение | э печащего врача Измене |
| Просмотр медицинского докум       | ента                                        |                                   |                                    |                         |
| Закрыть 🔋 🔞 Документ не гото      | в Печать МД Усеченный Границы ячеен         | 📲 Исходник 📔 Сохранить -          | 0.0                                |                         |
|                                   | ГОСУДАРСТВЕННОЕ                             | БЮДЖЕТНОЕ УЧРЕЖДЕНИЕ З            | 😰 Подписать                        | ЛАС                     |
|                                   |                                             |                                   | Поставить дополнительную подпись   | 5                       |
|                                   |                                             |                                   | Поместить документ в отложенное г  | подписание              |
|                                   |                                             | Медицинская справка (врач         | чебное профессионально-консультат  | ивное заключение)       |
| Пациент:                          | And the second second second second         |                                   | № карты:                           | c                       |
| Дата рождения:                    | 10.111700                                   |                                   | Пол:                               | -                       |
|                                   |                                             |                                   |                                    |                         |
| Сведения о документе              |                                             |                                   |                                    |                         |
| Номер медицинской справки йцу212  | 21212                                       |                                   |                                    |                         |

Рисунок 22 – Перевод документа в статус «Документ готов»

После подписания документа врачом, необходимо установить подпись организации. Для этого требуется перейти в подсистему «Главное (Рабочий стол)» - ссылка «Дополнительные обработки» - «Массовое подписание МД» и нажать на кнопку «Выполнить» (Рис. 23)

| ☆ Дополнительные обработки (Рабочий стол)  | Ì      | : |       | $\times$ |
|--------------------------------------------|--------|---|-------|----------|
| АРМ для работы с заявками с РПГУ           |        |   |       |          |
| АРМ эксперта                               |        |   |       |          |
| АРМ Эксперта проверяющих организаций       |        |   |       |          |
| Массовое подписание МД                     |        |   |       |          |
| Обработка пакета документов на ВМП         |        |   |       |          |
| Показатели работы коечного фонда           |        |   |       |          |
| Учет автообзвонов количественный периферия |        |   |       |          |
|                                            |        |   |       |          |
|                                            |        |   |       |          |
|                                            |        |   |       |          |
|                                            |        |   |       |          |
| Настроить список                           | олнить |   | Отмен | a        |

Рисунок 23 – Запуск внешней обработки «Массовое пописание МД»

Отрылась внешняя обработка «Массовое подписание МД», требуется установить период в рамках которого был сформирован медицинский документ «Справка по форме № 086/у «Врачебное профессионально-консультативное заключение» и нажать на кнопку «Отобрать МД» (Рис 24)

| ← → Массовое подписание МД                                                           |                                                                                                    |                                                                                                    |
|--------------------------------------------------------------------------------------|----------------------------------------------------------------------------------------------------|----------------------------------------------------------------------------------------------------|
| C: 16.05.2022 0.00.00                                                                |                                                                                                    |                                                                                                    |
| МД Медицинские свидетельства / Рецепты ЛПО/ Карта диспансеризации Направление на МСЭ |                                                                                                    |                                                                                                    |
| Отобрать МД Подписать                                                                |                                                                                                    |                                                                                                    |
| шмд:                                                                                 |                                                                                                    |                                                                                                    |
| Подразделение:                                                                       |                                                                                                    |                                                                                                    |
|                                                                                      |                                                                                                    |                                                                                                    |
| Медицинский документ                                                                 | Пациент                                                                                                    | Сотрудник                                                                                                    |
|                                                                                      |                                                                                                    | Подразделение                                                                                                    |
| Медицинский документ 0000-0016998464 от 17.05.2022 14:34:03                          | the second second second second second second second second second second second second second second second se | and the second second                                                                                                    |
|                                                                                      |                                                                                                    | And the second second sec |
|                                                                                      |                                                                                                    |                                                                                                    |

Рисунок 24 – Отбор МД согласно заданному периоду

Далее выбрать документ и нажать на кнопку «Подписать», отобразилась форма «Подписание РЭМД». Требуется установить подпись МО в реквизите «Сертификат», заполнить пароль и нажать на кнопку «Подписать» (Рис. 25)

| Массовое подписание МД     с (в 65 2022 00000)     по (в 05 2022 00000)     по (в 05 2022 00000)     М.Ц. Медицинские сакаетельства / Рецепты ЛПО/ Карта диспансеризации Направление на Т     Отобрать М.Ц. Падписать     ШИД     Падразделение:     • ф2 | МСЭ                                                                                                    |       |
|----------------------------------------------------------------------------------------------------|----------------------------------------------------------------------------------------------------|-------|
| Медицинский документ                                                                                                    | Пациент                                                                                                    |       |
| Mедицинския документ 0000-0016998464 от 17.05.2022 14:34.03                                                                                                    |                                                                                                    |       |
|                                                                                                    | Подписание РЭМД<br>РЭМЛ: 001273305<br>Ведите пароль закрытого ключа сертификата<br>Сертификат: • • ©<br>Пароль: • • ©<br>Запотечить пароль ?<br>Кончентария к подписи / • • • • • • • • • • • • • • • • • • | : П × |

Рисунок 24 – Установка документу подписи МО

### Автоматическая установка соответствия исследований на вкладке «Инструментальные исследования»

Чтобы минимизировать ручной ввод по соответствию услуги и справочника ФСИДИ для специалистов МО, система проверяет наличие предзаполенного соответствия:

1) Осуществляется поиск назначенного инструментального исследования в регистре назначенных услуг РРИС – РС «Нму и Фсиди для услуг отправляемых ВРРИС». Если запись в РС есть, тогда получаем ФСИД из документа назначения.

2) Если в РС «Нму и Фсиди для услуг отправляемых ВРРИС» отсутствует запись назначения, тогда в услуге документа система проверяет наличие заполненного реквизита "ФСИДИ". При наличии заполненного реквизита, система устанавливает соответствие услуги автоматически.

3) Если реквизит ФСИДИ пустой, тогда осуществляется проверка на наличие заполненного реквизита НМУ в услуге. Если НМУ в услуге заполнен, тогда система ищет

соответствующий элемент ФСИДИ. Если таких элементов более чем 1, тогда реквизит «Исследование» не заполнится, но при ручном выборе исследования отобразятся исследования соответствующие установленной НМУ в услуге.

4) Если не сработало не одно условие п.1-3, тогда на форме выбора исследований отобразятся все элементы справочника ФСИДИ.

#### Подбор документ инструментальных исследований

Подбор документов осуществляется по типу МД со значением в реквизите атрибут code:

- 1. 6 (включая 6.1, 6.2 и т.д.) code system 1.2.643.5.1.13.2.1.1.646
- 2. 4.9 code system 1.2.643.5.1.13.2.1.1.646
- 3. 5 code system 1.2.643.5.1.13.13.99.2.41

## Автоматическая установка соответствия федеральных показателей и федеральных единиц измерения на вкладке «Лабораторных исследований»

Федеральные показатели устанавливаются автоматически только в том случае, если результат лабораторного исследования пришел из сторонней системы РЛИС.

Федеральные единицы измерения устанавливаются автоматически, если единица измерения в показателе здоровья полностью соответствует минимум одной единице измерения справочника «Федеральный справочник лабораторных исследований. Справочник лабораторных тестов»

#### Подбор документ лабораторных исследований

Подбор осуществляется по PC «Покатали здоровья», все документы установленные в показателях здоровья пациента будут получены в подборе документов на вкладке лабораторных исследований.